# 使用本機驗證的WLC 5760/3850自訂WebAuth組 態範例

## 目錄

簡介 必要條件 需求 採用元件 設定 網路圖表 驗證、授權及記帳(AAA) 引數對映 <u>無線LAN(WLAN)組態</u> 全域組態 建立本地使用者 檔案傳輸的FTP組態 上傳到快閃記憶體 Webauth\_login HTML範例 螢幕截圖 驗證 疑難排解

## 簡介

本檔案介紹如何在無線LAN控制器(WLC)上使用本機驗證設定自訂WebAuth。

## 必要條件

### 需求

設定和自訂WebAuth之前,請確認您的PC:

- 在開放服務集識別碼(SSID)上有一個IP地址
- 可以ping通預設網關
- •可以識別並找到網域名稱伺服器(DNS)(ipconfig/all)
- •可以解析名稱(使用nslookup)
- 可以訪問Internet

### 採用元件

本文中的資訊係根據以下軟體和硬體版本:

• 執行3.3代碼的5760 WLC

- Cisco Aironet 3600系列輕量型存取點
- Microsoft Windows 7本機無線請求方

本文中的資訊是根據特定實驗室環境內的裝置所建立。文中使用到的所有裝置皆從已清除(預設))的組態來啟動。如果您的網路正在作用,請確保您已瞭解任何指令可能造成的影響。

### 設定

網路圖表

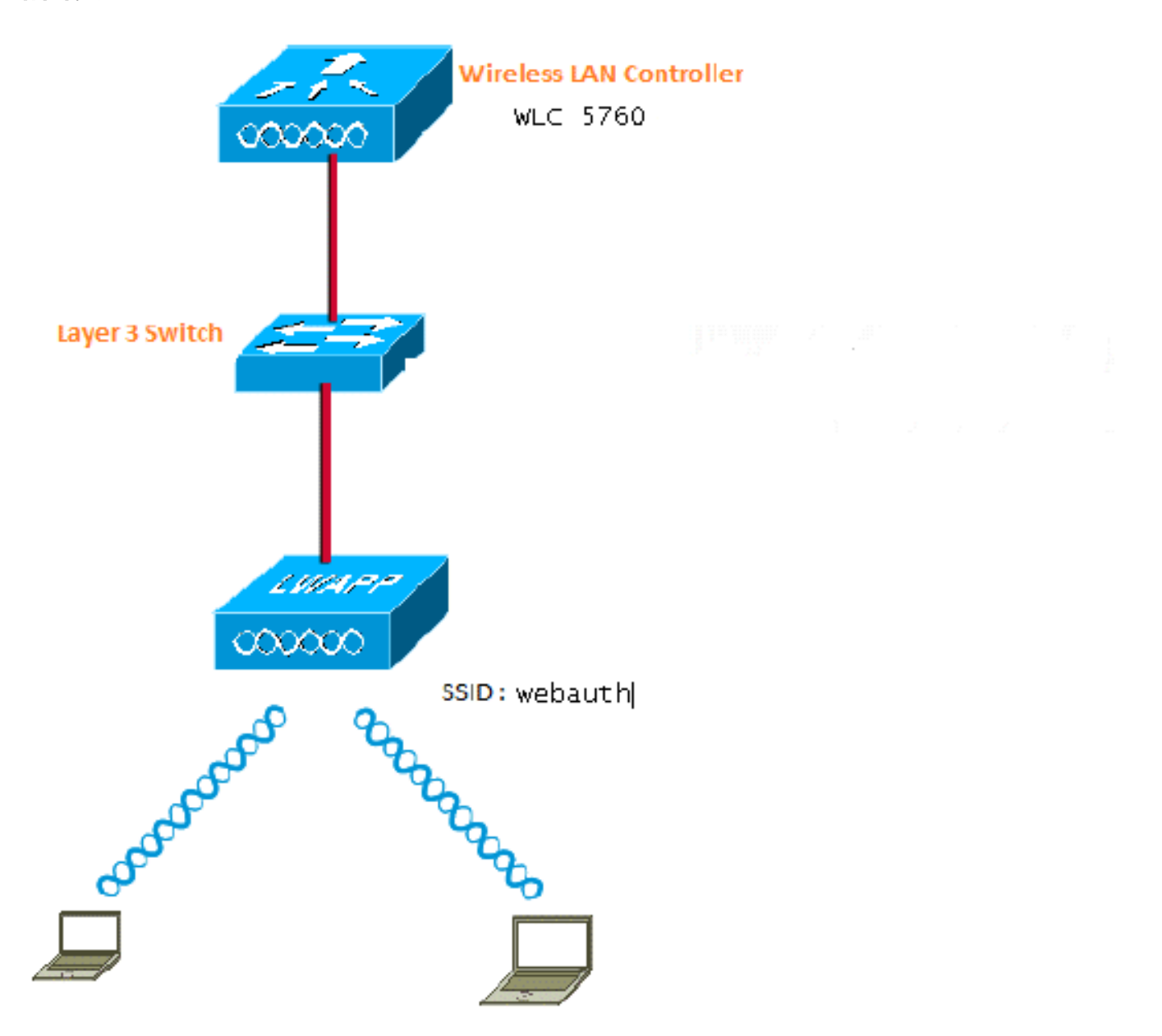

### 驗證、授權及記帳(AAA)

以下是AAA的配置。這樣可配置身份驗證和授權配置檔案,以便連線的客戶端通過身份驗證連線到 本地WLC資料庫。 aaa authorization network default local aaa authorization credential-download default local

#### 引數對映

以下是引數對映的配置。本節介紹如何在WLC上設定虛擬IP位址,以及如何設定引數型別,這有助 於指定重新導向URL、登入頁面、登出頁面和失敗頁面。您必須確保快閃記憶體中有這些檔案。

parameter-map type webauth global virtual-ip ipv4 1.1.1.1

parameter-map type webauth custom
type webauth
redirect on-success http://www.cisco.com
banner text ^C CC global ip for redirect ^C
custom-page login device flash:webauth\_login.html
custom-page success device flash:webauth\_success.html
custom-page failure device flash:webauth\_failure.html
custom-page login expired device flash:webauth\_expired.html

#### 無線LAN(WLAN)組態

以下是WLAN的組態。WLAN配置為第3層安全。此配置將身份驗證清單對映到Local\_webauth並確 保本地網路使用者處理身份驗證。這將呼叫初始步驟中的AAA配置。

wlan webauth 1 webauth

client vlan Vlanx no security wpa no security wpa akm dotlx

no security wpa wpa2
no security wpa wpa2 ciphers aes
security web-auth
security web-auth authentication-list local\_webauth

security web-auth parameter-map custom

session-timeout 1800 no shutdown

#### 全域組態

將其用於全域性配置。確保已啟用HTTP/HTTPS和IP裝置跟蹤。如果不啟用HTTP/HTTPS,則不會 獲取網頁。

ip http server
ip device tracking

建立本地使用者

使用此命令可建立本地使用者。

username <username> password 0 <password>

檔案傳輸的FTP組態

將其用於FTP配置以進行檔案傳輸。

ip ftp username <username>
ip ftp password <password>

#### 上傳到快閃記憶體

使用以下命令將自訂HTML檔案上傳到Flash:使用命令:

5760# **copy ftp://x.x.x.webauth\_login.html flash:** 以下是Flash內容的範例:

| w-5760-2# <b>d</b> : | ir | fla | ash | :   |
|----------------------|----|-----|-----|-----|
| D'                   |    | £ 1 | 1   | . , |

| ory of | flash:/                                                        |                                                                                                    |                                                                                                    |                                                                                                    |                                                                                                    |                                                                                                    |
|--------|----------------------------------------------------------------|----------------------------------------------------------------------------------------------------|----------------------------------------------------------------------------------------------------|----------------------------------------------------------------------------------------------------|----------------------------------------------------------------------------------------------------|----------------------------------------------------------------------------------------------------|
| -rw-   | 1164                                                           | Oct 7                                                                                                    | 2013                                                                                                    | 04:36:23                                                                                                    | +00:00                                                                                                    | webauth_failure.html                                                                                                    |
| -rw-   | 2047                                                           | Oct 7                                                                                                    | 2013                                                                                                    | 13:32:38                                                                                                    | +00:00                                                                                                    | webauth_login.html                                                                                                    |
| -rw-   | 1208                                                           | Oct 7                                                                                                    | 2013                                                                                                    | 04:34:12                                                                                                    | +00:00                                                                                                    | webauth_success.html                                                                                                    |
| -rw-   | 900                                                            | Oct 7                                                                                                    | 2013                                                                                                    | 04:35:00                                                                                                    | +00:00                                                                                                    | webauth_expired.html                                                                                                    |
| -rw-   | 96894                                                          | Oct 7                                                                                                    | 2013                                                                                                    | 05:05:09                                                                                                    | +00:00                                                                                                    | web_auth_logo.png                                                                                                    |
| -rw-   | 23037                                                          | Oct 7                                                                                                    | 2013                                                                                                    | 13:17:58                                                                                                    | +00:00                                                                                                    | web_auth_cisco.png                                                                                                    |
| -rw-   | 2586                                                           | Oct 7                                                                                                    | 2013                                                                                                    | 13:31:27                                                                                                    | +00:00                                                                                                    | web_auth_aup.html                                                                                                    |
|        | ory of<br>-rw-<br>-rw-<br>-rw-<br>-rw-<br>-rw-<br>-rw-<br>-rw- | ory of flash:/<br>-rw- 1164<br>-rw- 2047<br>-rw- 1208<br>-rw- 900<br>-rw- 96894<br>-rw- 23037<br>-rw- 2586 | ory of flash:/<br>-rw- 1164 Oct 7<br>-rw- 2047 Oct 7<br>-rw- 1208 Oct 7<br>-rw- 900 Oct 7<br>-rw- 96894 Oct 7<br>-rw- 23037 Oct 7<br>-rw- 2586 Oct 7 | ory of flash:/<br>-rw- 1164 Oct 7 2013<br>-rw- 2047 Oct 7 2013<br>-rw- 1208 Oct 7 2013<br>-rw- 900 Oct 7 2013<br>-rw- 96894 Oct 7 2013<br>-rw- 23037 Oct 7 2013<br>-rw- 2586 Oct 7 2013 | ory of flash:/-rw-1164Oct 7 2013 04:36:23-rw-2047Oct 7 2013 13:32:38-rw-1208Oct 7 2013 04:34:12-rw-900Oct 7 2013 04:35:00-rw-96894Oct 7 2013 05:05:09-rw-23037Oct 7 2013 13:17:58-rw-2586Oct 7 2013 13:31:27 | ory of flash:/-rw-1164Oct 7 2013 04:36:23 +00:00-rw-2047Oct 7 2013 13:32:38 +00:00-rw-1208Oct 7 2013 04:34:12 +00:00-rw-900Oct 7 2013 04:35:00 +00:00-rw-96894Oct 7 2013 05:05:09 +00:00-rw-23037Oct 7 2013 13:17:58 +00:00-rw-2586Oct 7 2013 13:31:27 +00:00 |

#### Webauth\_login HTML範例

如果需要任何修改或自定義,您必須讓瞭解HTML的開發人員參與,思科技術支援中心不提供此功 能。

```
<HTML><HEAD>
<TITLE>Authentication Proxy Login Page</TITLE>
<script type="text/javascript">
var pxypromptwindow1;
var pxysubmitted = false;
function submitreload() {
  if (pxysubmitted == false) {
      pxypromptwindow1=window.open('', 'pxywindow1',
'resizable=no,width=350,height=350,scrollbars=yes');
      pxysubmitted = true;
      return true;
   } else {
      alert("This page can not be submitted twice.");
       return false;
   }
}
</script>
<meta http-equiv="Content-Type" content="text/html; charset=UTF-8">
<style type="text/css">
body {
  background-color: #ffffff;
}
</style>
</HEAD>
<BODY>
<H1><img src="http://192.168.2.91/flash:web_auth_logo.png" width="75" height="50" alt="Cisco
Logo" longdesc="http://www.cisco.com"></H1>
<center>
<H2> Wireless Guest Access Web Authentication</H2>
<center>
```

```
<iframe src="http://192.168.2.91/flash:web_auth_aup.html" width="950" height="250"</pre>
scrolling="auto"></iframe><BR><BR>
<FORM method=post action="/" target="pxywindow1">
Username: <input type=text name=uname><BR><BR>
Password: <input type=password name=pwd><BR><BR>
<input type=submit name=ok value=OK onClick="return submitreload();">
</FORM><noscript>
<BR>
<111.>
<H2><FONT COLOR="red">Warning!</FONT></H2>
JavaScript should be enabled in your Web browser
   for secure authentication
 <LI>Follow the instructions of your Web browser to enable
    JavaScript if you would like to have JavaScript enabled
     for secure authentication</LI>
 <BR>OR<BR><BR>
 <LI> Follow these steps if you want to keep JavaScript
     disabled or if your browser does not support JavaScript
   <01.><BR>
     <LI> Close this Web brower window</LI>
     <LI> Click on Reload button of the original browser window</LI>
   </OL></LI>
</UL>
</noscript>
<center>
 
<img src="http://192.168.2.91/flash:web_auth_cisco.png" alt="Cisco Powered" width="215"</pre>
height="136" align="middle" longdesc="http://www.cisco.com">
</center>
</BODY></HTML>
```

#### 螢幕截圖

以下是來自客戶的一些截圖:

#### 客戶端連線到WLAN並自動重定向:

| D Catlind | to Irea Mangation Berlind - Weston                               | a letter at Toplane                                                             |                                                         | 0.00                        |
|-----------|------------------------------------------------------------------|---------------------------------------------------------------------------------|---------------------------------------------------------|-----------------------------|
| 00.       | E Interio 11111 (Separated                                       |                                                                                 | + + × 2 4mr                                             | • م                         |
| Anoste    | s 🍓 🗿 topprovites + 🗿                                            | na ku baku •                                                                    |                                                         |                             |
| # Cetto   | sta il inni fravigation Bloched                                  |                                                                                 | 9 · 0 · 0 ÷ + +                                         | lage = Salety = Tools = 📦 = |
| 8         | There is a problem with                                          | this website's security certific                                                | de.                                                     |                             |
|           | The security services presents<br>The security services presents | ed by the website was not issued by a<br>of by the website was assed for a diff | traited outfloate authority.<br>every substary address. |                             |
|           | Security certificate problems in<br>server.                      | ey indicate an attempt to feel you an                                           | nterospt any stata yeu sanet to the                     |                             |
|           | We recommend that you clo                                        | as this webpage and do not contin                                               | as to this website.                                     |                             |
|           | Click Asia to close the webs                                     | raja.                                                                           |                                                         |                             |
|           | Cartinus la this sebute (re                                      | et reservine ded.                                                               |                                                         |                             |
|           | More information                                                 |                                                                                 |                                                         |                             |
|           |                                                                  |                                                                                 |                                                         |                             |
|           |                                                                  |                                                                                 |                                                         |                             |
|           |                                                                  |                                                                                 |                                                         |                             |
|           |                                                                  |                                                                                 |                                                         |                             |
|           |                                                                  |                                                                                 |                                                         | Da la                       |
|           |                                                                  |                                                                                 |                                                         |                             |
|           |                                                                  |                                                                                 |                                                         |                             |
|           |                                                                  |                                                                                 |                                                         |                             |
| Date      |                                                                  |                                                                                 | Childrenet   Protecter Made Of                          | 9 . 5.05 .                  |

| Authentication Prog. Login Page - Medicus Internal Englisher                                                                                                    |                                                                                                    |                                                                                                    | le la                                                                                                 |
|----------------------------------------------------------------------------------------------------|----------------------------------------------------------------------------------------------------|----------------------------------------------------------------------------------------------------|----------------------------------------------------------------------------------------------------|
| Contract Contract of the second                                                                                                    |                                                                                                    | 1 × 1 × 1                                                                                                    | (1) (Marcol 1)                                                                                        |
| Ferrinters 🖉 Austrentization Proce Login Page                                                                                                    |                                                                                                    | 5-8-3N                                                                                                    | er Sefety + Took +                                                                                    |
| cisco                                                                                                    |                                                                                                    |                                                                                                    |                                                                                                    |
| Wireles                                                                                                    | s Guest Access Web Auther                                                                                                    | ntication                                                                                                    |                                                                                                    |
| Acceptable Use Policy                                                                                                    |                                                                                                    |                                                                                                    | ñ                                                                                                    |
| Please amount the policy:                                                                                                    |                                                                                                    |                                                                                                    |                                                                                                    |
| 1. Van any approachts for                                                                                                    |                                                                                                    |                                                                                                    | 1                                                                                                    |
| <ol> <li>(1) maintaining the confidentiality of the paraword and</li> <li>(2) all activities that accor under year contains only</li> </ol>                                                                                                    | i<br>animal                                                                                                    |                                                                                                    |                                                                                                    |
| 2. Ciero systems offers the Service for activities such<br>comparate interests. High volume data transfers, coper<br>server by use of our Service is prolabiled. Trying to a<br>personal data without their knowledge and interference                                                                                                    | at the active use of a sual, instant corotaging, i<br>sully usualized high volume data transitives are a<br>cores someone else's account, sending unsolici<br>it with other network users are all probabiled.                                                                  | browing the World Wide Web and<br>not permitted. Howing a web server<br>ited bulk e-mail, collection of other p                                                                                                    | accepting<br>or any other<br>explets                                                                  |
|                                                                                                    | Useranae avent                                                                                                    |                                                                                                    |                                                                                                    |
|                                                                                                    | Barriel and                                                                                                    | De .                                                                                                    |                                                                                                    |
|                                                                                                    | Panword *****                                                                                                    |                                                                                                    |                                                                                                    |
|                                                                                                    | 68                                                                                                    |                                                                                                    |                                                                                                    |
| Automatication Principage Page - Windows Internet Easternet                                                                                                    |                                                                                                    |                                                                                                    | (11)9                                                                                                 |
| Ferriter D Automotive from Lower Rase                                                                                                    |                                                                                                    |                                                                                                    | * 540 * 100 *                                                                                         |
|                                                                                                    |                                                                                                    |                                                                                                    |                                                                                                    |
| Acceptable Use Policy                                                                                                    |                                                                                                    |                                                                                                    | ň                                                                                                    |
| Please accept the policy                                                                                                    |                                                                                                    |                                                                                                    |                                                                                                    |
|                                                                                                    |                                                                                                    |                                                                                                    |                                                                                                    |
| 1. You are encouble for                                                                                                    |                                                                                                    |                                                                                                    |                                                                                                    |
| <ol> <li>You are responsible for</li> <li>maintaining the confidentiality of the processed are</li> <li>all statistics the confidentiality.</li> </ol>                                                                                                    | 1                                                                                                    |                                                                                                    | 1                                                                                                    |
| <ol> <li>You are responsible for         <ol> <li>anistaining the confidentiality of the processed and</li> <li>at arbitics that occur under your usersame and p</li> </ol> </li> </ol>                                                                                                    | 6<br>juaireand.                                                                                                    | 🖉 Automotion Pricy Logical Proje 1                                                                                                    | N+4 C 166.4                                                                                           |
| <ol> <li>You are responsible for         <ol> <li>maintaining the confidentiality of the processed and</li> <li>all activities that occur under your username and p</li> <li>Cisco systems offers the Service for activities such<br/>corporate intranets. High volume data transfers, espe</li> </ol> </li> </ol>                                                                                                    | d<br>partword.<br>as the active use of a rank, instant surrouging,<br>cially matained high valuese data transfers, are                                                                                                    | 🖉 Auformaton Proy Logical Prije - 1<br>💽 mon - 1111                                                                                                    | Ned                                                                                                   |
| <ol> <li>You are responsible for         <ol> <li>substaining the confidentiality of the processed and</li> <li>all activities that occur under your usersame and p</li> <li>Cocur systems offers the Service for activities such<br/>corporate intraster. High volume data transfers, espe-<br/>saryor by use of our Service is prohibited. Trying to a<br/>personal data without their knowledge and intrinsfers</li> </ol> </li> </ol>                                                                  | d<br>parryord.<br>In the active use of a cool, instart surraiging,<br>cially matained high valuese data traveling, are<br>access someone devia account, reading masilie<br>or with other activost users are all published.                                                     | 27 Aufternis alson Proy Lingue Proje 1<br>2 Junii 1111<br>CC: global in for redrect                                                                                                    | Ned                                                                                                   |
| <ol> <li>You are responsible for         <ol> <li>an entropy of the confidentiality of the processed and</li> <li>all activities that occur under your usersame and p</li> <li>Cisco systems offers the Service Se activities and<br/>corporate intranen. High volume data transfers, espe-<br/>sative by use of our Service is prohibited. Trying to a<br/>personal data without their knowledge and interference</li> </ol> </li> </ol>                                                                  | d<br>pairword.<br>cally matained high valuese data travelier, are<br>uccess someone click account, reading unside<br>to with other network users are all pushimed.                                                                                                    | Katania atan Pany Lapat Pape 1     Distant LLLL     CC plobal ip for redrect     Asteratization Successibil 1                                                                                                    | Ned                                                                                                   |
| <ol> <li>You are responsible for         <ol> <li>(i) maintaining the confidentiality of the processed and</li> <li>(ii) all activities that occur under your username and p</li> <li>Cisco systems offers the Service for activities such corporate intranses. High volume data transfers, superserver by use of our Service is probabled. Trying to a personal data without their knowledge and interference</li> </ol> </li> </ol>                                                                      | d<br>patroord.<br>cially natained high values data transform, are<br>meets someone che's account, sending unside<br>ce with other nativork users are all pushibited.<br>Usermanne purel                                                                                        | Automotion Proy Lopest Page 1     Toron 1111     CC global ip for redrect     Automic Successity 1     CSck 2002 to some for mained 0                                                                                                    | Ned                                                                                                   |
| <ol> <li>You are responsible for         <ol> <li>(i) maintaining the confidentiality of the processed and</li> <li>(ii) all activities that occur under your usersame and p</li> </ol> </li> <li>Cisco systems offers the Service for activities such corporate intrasers. High volume data transfers, espensive by use of our Service is probabled. Trying to a personal data without their knowledge and interference</li> </ol>                                                                        | d<br>parrword.<br>ins the active use of a rasil, instant earstaging,<br>cially matained high values data transfers, are<br>scress someone else's account, reading unside<br>or with other network users are all published<br>Usermanne parel<br>Password, *****                | Automodum Proy Legent Page 1     Prove 1111  CC global in for redrect  Automic atom Successful 1  CSck 10112 to open for miginal 0 window. Plane retain this read w window.                                                                                                    | Ned. is in a<br>Confluention<br>RL is another<br>active to logost<br>Avenue to logost                 |
| <ol> <li>You are responsible for         <ol> <li>(i) maintaining the confidentiality of the personnel and</li> <li>(ii) all activities that occur under your usersame and p</li> </ol> </li> <li>Cisco systems offers the Service for activities such corporate intrasen. High volume data transfers, espensive by use of our Service is prohibited. Trying to a personal data without their knowledge and interference</li> </ol>                                                                        | 4<br>parroard.<br>as the active use of a cool, instart surrouging,<br>only matained high values data travelier, are<br>increas someone clock account, reading mode<br>or with other network users are all published.<br>Usersame parts<br>Password *****                       | CC global in fee vedroet<br>Automic LLLL<br>CC global in for vedroet<br>Automic ation Successful !<br>CSck (2017) to open for original U<br>window. Plane retain the read w<br>using the federoid glob<br>reing the federoid glob                                                                                                    | Ned. I in another<br>index to logost<br>Absentively you<br>BL                                         |
| <ol> <li>You are responsible for         <ol> <li>(i) maintaining the confidentiality of the processed and</li> <li>(ii) all activities that occur under your username and p</li> <li>Cisco systems offers the Service for activities such corporate intransm. High volume data transfers, espessive by use of our Service is prohibited. Trying to a personal data without their knowledge and interference</li> </ol> </li> </ol>                                                                        | d<br>patroord.<br>on the active use of a cask, instant surraging,<br>cially metained high values data transfere, are<br>meters someone che's account, sending unside<br>or with other network users are all pushibited.<br>Usermanne purel<br>Password *****                   | Automotion Proy Lopest Page 1<br>CC global in for redirect<br>Automic 1111<br>CC Sck 2005 to open for might U<br>window. Please retain the sealt of<br>window. Please retain the sealt of<br>window. Please retain the sealt of<br>window. Please retain the sealt of<br>window. Please retain the sealt of<br>window.                                                                                                    | Real Contract Inter<br>Contract Inter<br>Index to logost<br>Abrenati-thy you<br>RL<br>and you another |
| <ol> <li>You are responsible for         <ol> <li>(i) maintaining the confidentiality of the processed and             <li>(2) all activities that occur under your username and p</li> <li>Cocur systems offers the Service for activities such corporate intransm. High volume data transfers, espessiver by use of our Service is probabled. Trying to a personal data without their knowledge and interference</li> </li></ol> </li> </ol>                                                             | d<br>partword.<br>na the active use of a casil, instant carosaging,<br>cially matained high values data transfers, are<br>increas senarcose else's account, reading unside<br>ce with other network users are all published.<br>Usermann: partit<br>Parsovord. *****           | Automotion Proy Legent Page 1     Tour 1111      CC global is for redrect      Automication Successful 1      Click IIIII to open for mightel V      window. Plane retain the mail w      ming the following ligh LOCULT      cmu copy and parts the following 10      https://lill.ll.lling.out.hed] to log      window.      Dougl                                                                                                    | Neal. I in another<br>action to logical<br>Alternatively you<br>RL<br>and via another                 |
| <ol> <li>You are responsible for         <ol> <li>Summarize the confidentiality of the parawavel and                 <ul> <li>attivities that occur under your username and</li></ul></li></ol></li></ol>                                                                                                    | 4<br>parroard.<br>as the active use of a cool, instant consequences<br>were some one clock's account, reading unsult<br>or with other network users are all pushimed.<br>Usermanne parrot<br>Password                                                                          | Automouton New Lignet Page 1     Denie 1111      CC global in for redirect      Automication Successful 1      Click 1012 to open for might U      window. Plane retain the might U      window. Plane retain the following [at LOCKLT]      can copy and path the following [at LOCKLT]      can copy and path the following [at LOCK | Ned. is another<br>index to logost<br>Abrenstindy you<br>RJ,<br>at via another                        |
| <ol> <li>You are responsible for         <ol> <li>Source responsible for</li> <li>activities that occur unlier your usersame and p</li> </ol> </li> <li>Cisco systems offers the Service for activities such corporate intrasen. High volume data transfers, espesarier by use of our Service is prohibited. Trying to a personal data without their knowledge and interference</li> </ol>                                                                                                    | 4<br>pairword.<br>In the active use of a cool, instart sensingly,<br>only natured high values data traveler, are<br>meets someone clock account, reading mode<br>to with other network users are all published.<br>Usermann: parts<br>Password *****<br>DR                     | Automotive New Lignet Page 1     District LLL     CC global in for redrect     Automic ation Successful 1     CSck 2002 to open for might 0     window. Please retain the read of     window. Please retain the read of     window.     DONE                                                                                                    | RL is another<br>active to keyout<br>Abrenatively yess<br>RL<br>and via another                       |
| <ol> <li>You are responsible for         <ol> <li>(i) maintaining the confidentiality of the processed and             <li>(2) all activities that occur tailor your usersame and p</li> <li>Cocur systems offers the Service for activities such corporate intrasters. High volume data transfers, espessive by use of our Service is probabled. Trying to a personal data without their knowledge and interference</li> </li></ol> </li> </ol>                                                           | d<br>partword.<br>In as the active use of a coal, instant corresping,<br>cially matained high values data transfers, are<br>increas someone clic's account, reading unside<br>or with other nativosk users are all published.<br>Usermann: puttin<br>Personant: puttin<br>Disc | Automotion Proy Legent Page 1     Theoremation Proy Legent Page 1     CC global is for redrect     Automication Successful 1     Click IIIII to open for mighed I     window. Plane retain the mail to     ming the following ligh LOCULT     cmi copy and parts the following 1     https://l.l.l.l.ling.out.hed] to log     window.     DOME                                                                                                    | Real in another<br>action to logost<br>Abernatively you<br>32,<br>and via another                     |
| <ol> <li>You are responsible for         <ol> <li>(i) maintaining the confidentiality of the paraward and             <li>(ii) all activities that occur under your moments and g             </li> <li>Circo systems offers the Service for activities such             corporate intrauent. High volume data transfers, espe-             server by use of our Service is probabled. Trying to a             personal data without their knowledge and interference         </li> </li></ol> </li> </ol> | A<br>parroard.<br>In the active use of a cool, instant consequences<br>whereas someone clock's account, reading unsolid<br>or with other network users are all pushimed.<br>Usermann: parti<br>Password: *****<br>OK                                                           | Automouton New Lignat Page 1     Denies 1111  CC global in for redirect  Automication Successful 1  Click 1012 to open for mighed 0 window. Plane cryst parts the following 1 [https://l.l.l.l.fogoat lend] to log window  DDDME  DDDME  DDDME                                                                                                    | Next. I in another<br>index to logost<br>Abrendiedy you<br>N.<br>at via another                       |

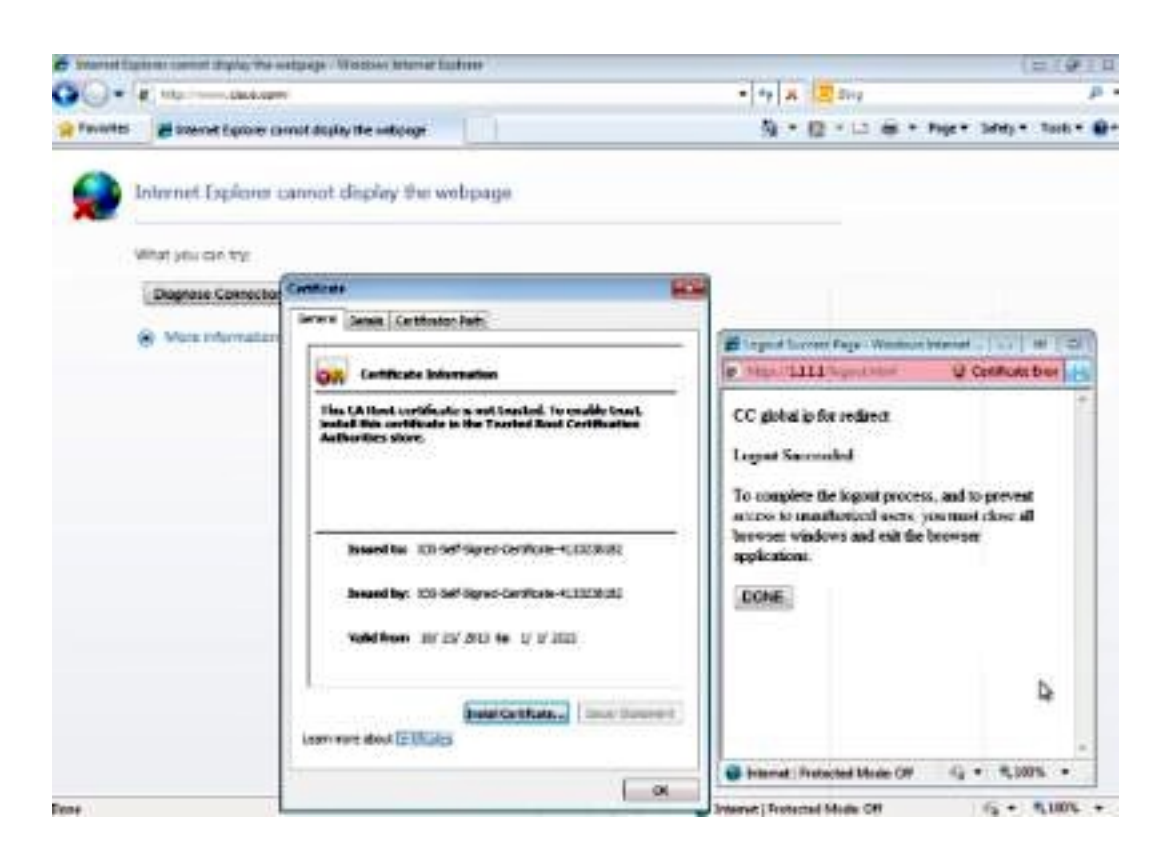

## 驗證

目前沒有適用於此組態的驗證程序。

### 疑難排解

目前尚無適用於此組態的具體疑難排解資訊。